## FAILURE TIMES OF BEARINGS

## 11. The One-Way ANOVA in SPSS

To direct SPSS to perform the One-Way ANOVA, click on *Statistics* from the menu bar, and then on *Compare Means* from the pull-down menu.

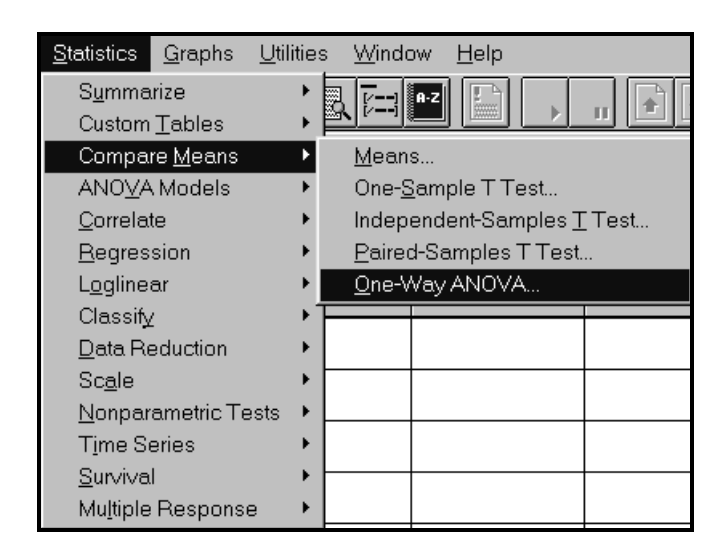

Now click on One-Way ANOVA from the pull-down menu to open the One-Way ANOVA dialog box. Click on and move the *Time* variable to the Dependent List box using the upper right arrow button. Then click on and move the *Code* variable to the Factor box using the lower right arrow button.

| 🗧 One-Way ANOVA |                |                                              | ×                                    |
|-----------------|----------------|----------------------------------------------|--------------------------------------|
|                 |                | D <u>e</u> pendent List:<br>time             | 0K<br><u>P</u> aste<br><u>R</u> eset |
|                 |                | <u>F</u> actor:<br>code(? ?)<br>Define Range | Cancel<br>Help                       |
|                 | <u>C</u> ontra | asts Post <u>H</u> oc                        | <u>O</u> ptions                      |

Click on the *Define Range* button to open the One-Way ANOVA: *Define Range* dialog box.

| One-Way ANOVA: Define Range |   | ×        |
|-----------------------------|---|----------|
| M <u>i</u> nimum:           | 1 | Continue |
| M <u>a</u> ximum:           | 5 | Cancel   |
|                             |   | Help     |

The SPSS output for ANOVA is displayed in Section 7.

To obtain the multiple comparisons for our poblem, click on *Post Hoc...* tab in the *One-Way Anova* dialog box. The following dialog box will be displayed:

| ne-Way ANOVA: Post Hoc Multiple Comparisons                                                                                                    | ×                          |
|----------------------------------------------------------------------------------------------------|----------------------------|
| Tests<br>□ <u>L</u> east-significant difference<br>□ <u>B</u> onferroni<br>□ <u>D</u> uncan's multiple range test<br>□ <u>S</u> tudent-Newman-Keuls<br>□ <u>T</u> ukey's <u>h</u> onestly significant difference<br>□ <u>T</u> ukey's b<br>□ <u>S</u> <u>c</u> heffé | Continue<br>Cancel<br>Help |
| ⊂ Sample Size Estimate                                                                                                    |                            |

The SPSS outputs for multiple comparisons are displayed in Section 11.